# ขั้นตอนการส่งบทความ

- 1. ลงทะเบียน (registration)
- ส่งผลงานใหม่/ร่วมรับฟังสัมมนา เลือกหัวข้อนำเสนอผลงาน

## รับเฉพาะไฟล์ Word .doc หรือ .docx <mark>ไม่รับไฟล์ PDF</mark>

 ชำระค่าลงทะเบียนพร้อมแจ้งการโอนเงิน (Pay Fee) รายละเอียดการชำระเงินเพิ่มเติม (Detail Pay)

http://conference.grad.ssru.ac.th/fee

# ขั้นตอนการตรวจสอบบทความที่ส่งผลงานแล้ว

1. เมนูหลัก – สถานะบทความวิจัย (Home – View Paper Status) หรือ

- 1. login username (email ที่ใช้สมัคร) password (รหัสที่ท่านระบุไว้)
- 2. ข้อมูลส่วนตัว (Profile)
- 3. ข้อมูลการร่วมสัมมนา (Seminar Info)

#### สามารถตรวจสอบผลการส่งบทความ แก้ไขบทความตามข้อเสนอแนะของ Peer review และตรวจสอบรูปแบบ ดังเอกสารแนบ ได้ดังนี้

- 1. login username (email ที่ใช้สมัคร) password (รหัสที่ท่านระบุไว้)
- 2. ข้อมูลส่วนตัว (Profile)
- 3. ผลการตรวจสอบ (Project Info)

## หลังจากแก้ไขแล้ว กรุณาแนบไฟล์ที่แก้ไขภายใน 2 วัน หลังจากได้รับอีเมล์ โดย

- 1. login
- 2. ข้อมูลส่วนตัว (Profile)
- 3. ข้อมูลการร่วมสัมมนา (Seminar Info)
- 4. edit (แนบไฟล์แก้ไข)
- 5. บันทึก (save)